"

"

APP

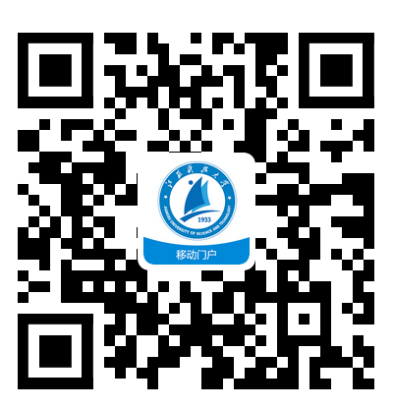

,,

2.

"

1.

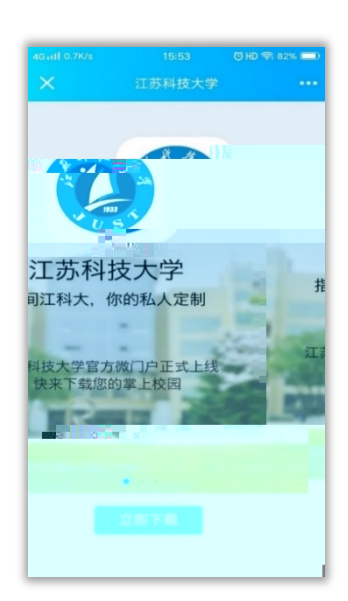

| 46 atl 53.7K/s | 15:53                        | ÖHD 🗢 82% 📼)    |  |  |  |  |
|----------------|------------------------------|-----------------|--|--|--|--|
|                | 安全下载                         |                 |  |  |  |  |
| 89dd37a0       | apk<br>-5921-40a4<br>20.92MB | -965e-4…        |  |  |  |  |
|                | 安全下载                         |                 |  |  |  |  |
| 3              | 安全下载由应用宝提供                   |                 |  |  |  |  |
| 其他方式下载         |                              |                 |  |  |  |  |
| <u>م</u> ش     |                              | 用宝操供            |  |  |  |  |
|                | 0                            | $\triangleleft$ |  |  |  |  |

4.

"

,,

"

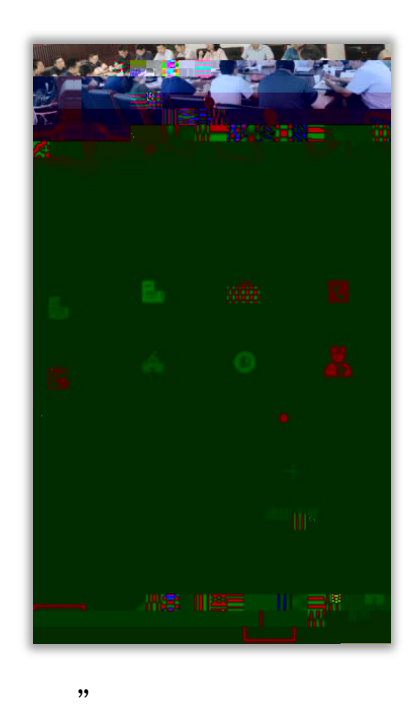

5.

З.

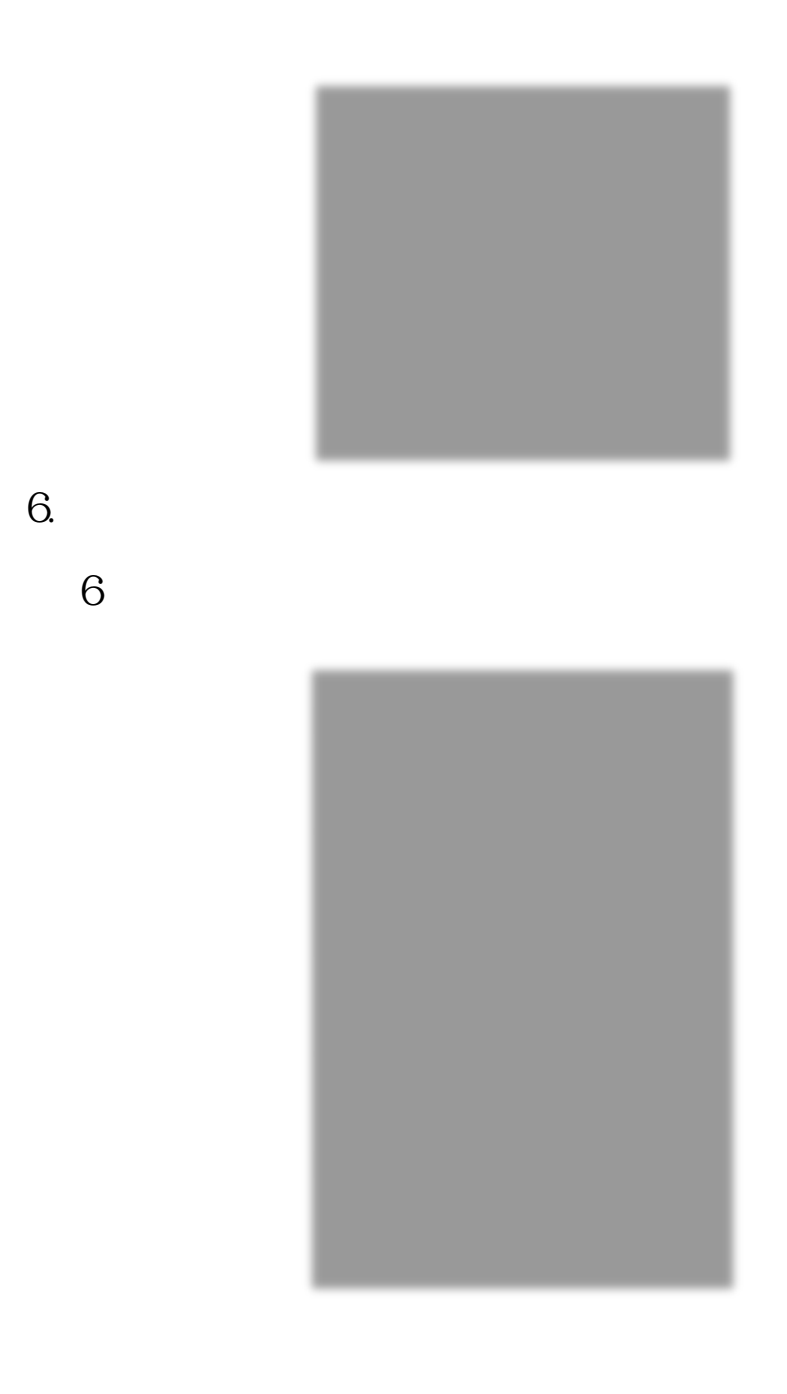

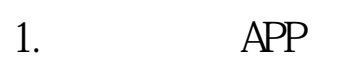

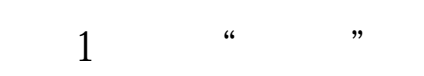

Printing 1 23  $\otimes$ (1.N ŧ - 98

2 " " " "

| 晚上8:21                                 |                                        |                   | 31 <del>-</del> 0    | 22:28                  |         |             | \$ 🕸 ail ' | <u> (19</u> |
|----------------------------------------|----------------------------------------|-------------------|----------------------|------------------------|---------|-------------|------------|-------------|
|                                        | 应用                                     |                   | Q                    | $\mathcal{L}_{\infty}$ |         | 电子注册系统      | <u>e</u>   |             |
| 为你推荐                                   |                                        |                   |                      |                        |         |             |            |             |
| 健康信息                                   | 12100000000000000000000000000000000000 | <b>□</b><br>班车    | <mark>簡</mark> 枚历    | 姓名                     | i       |             |            | 彭云汉         |
|                                        | <b>D</b>                               |                   |                      | 学号                     | ł       |             | 182210     | 602316      |
| 味衣豆间                                   | 电子注册                                   | 即利                | 子资减光                 | 院系                     | Ę       |             | 材料科学与エ     | 程学院         |
| 学生 生活                                  | 教学 图书 财务                               | 务                 |                      | 专业                     |         |             | 金属材        | 料工程         |
| <b>逐</b><br>毕业生报                       | <b>田</b><br>寒暑 <i>倒</i> 道 ()宿          | <b>2</b> 6 缓交学费   | <b>國</b> 员证补办        | 18                     | 2210602 | 3 班级        |            |             |
| <b>建</b><br>调学由请                       | () 小理捕号                                | <b>定</b><br>体复学由演 | 夏                    | 18 C                   |         |             | 末注册        | 之册参         |
| 之子中间<br><b>20</b><br>学生请.销             | 学生医疗                                   | 学生证补办             | 子相关证<br>研究生系统        | 大态                     |         |             | 未到校        | 到校划         |
| 10000000000000000000000000000000000000 | 实践教学                                   | <b>区</b><br>邮箱    | VPN2                 |                        |         | 2018-2019   | 缴费学年       |             |
| <b>夏</b><br>学工系统                       |                                        |                   |                      |                        |         | 0           | 应交总额       |             |
| 生活                                     |                                        |                   |                      |                        |         | 0           | 实缴总额       |             |
| <b>介</b><br>校园风光                       | ▲<br>学校概况                              | <b>し</b><br>学校黄页  | <mark>師</mark><br>校历 |                        |         | 学生没有暂缓审批信息! | 暂缓申请       |             |
|                                        | -                                      | 0                 | 191                  |                        |         |             |            |             |
|                                        |                                        | ) <b>第</b><br>应用  | ○                    |                        | 注册      |             |            |             |

位册参 到校划

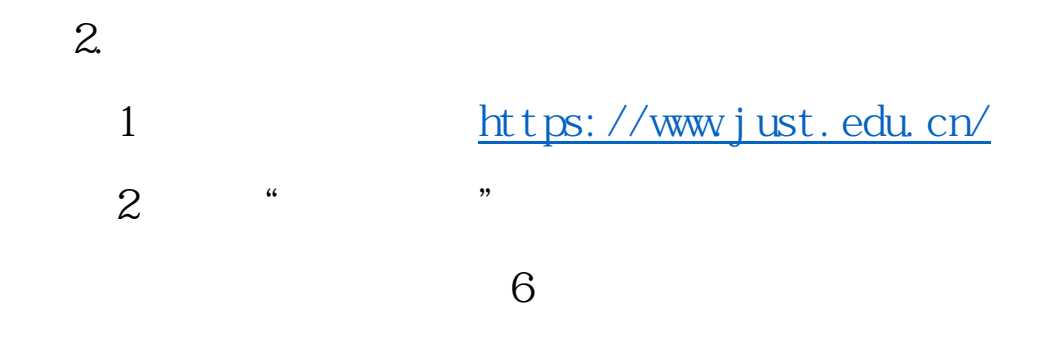

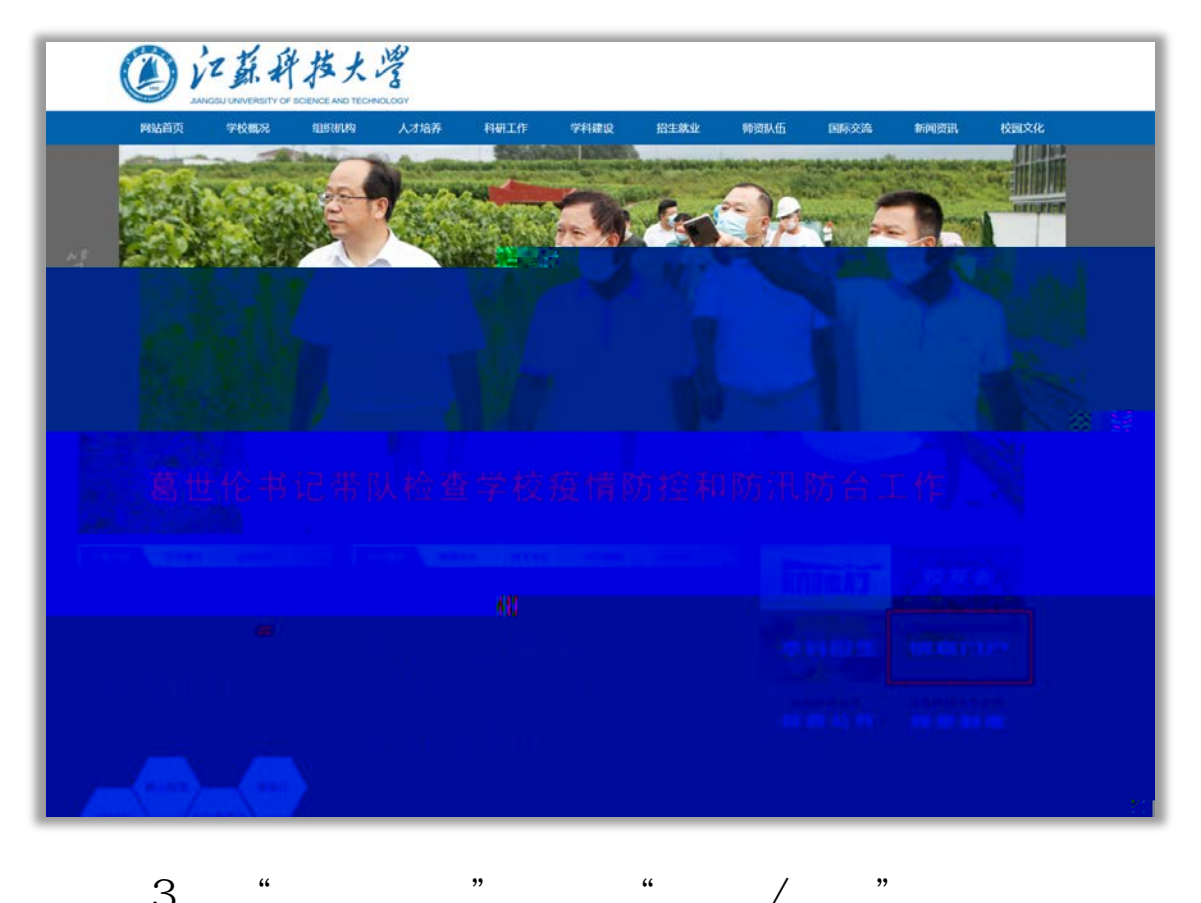

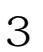

,,

"

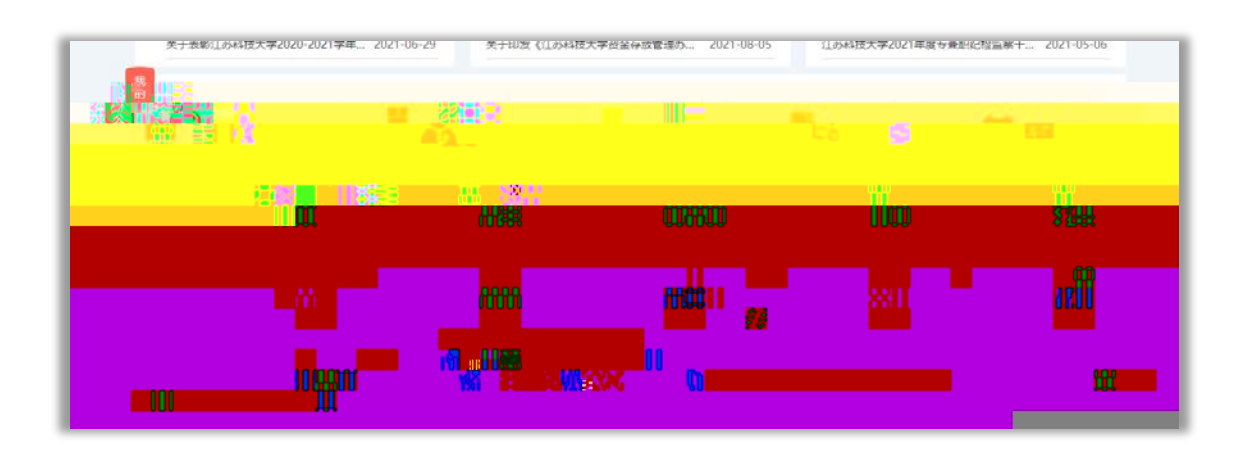

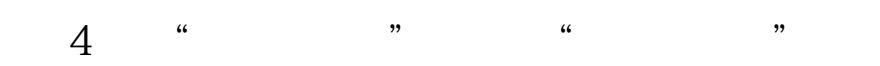

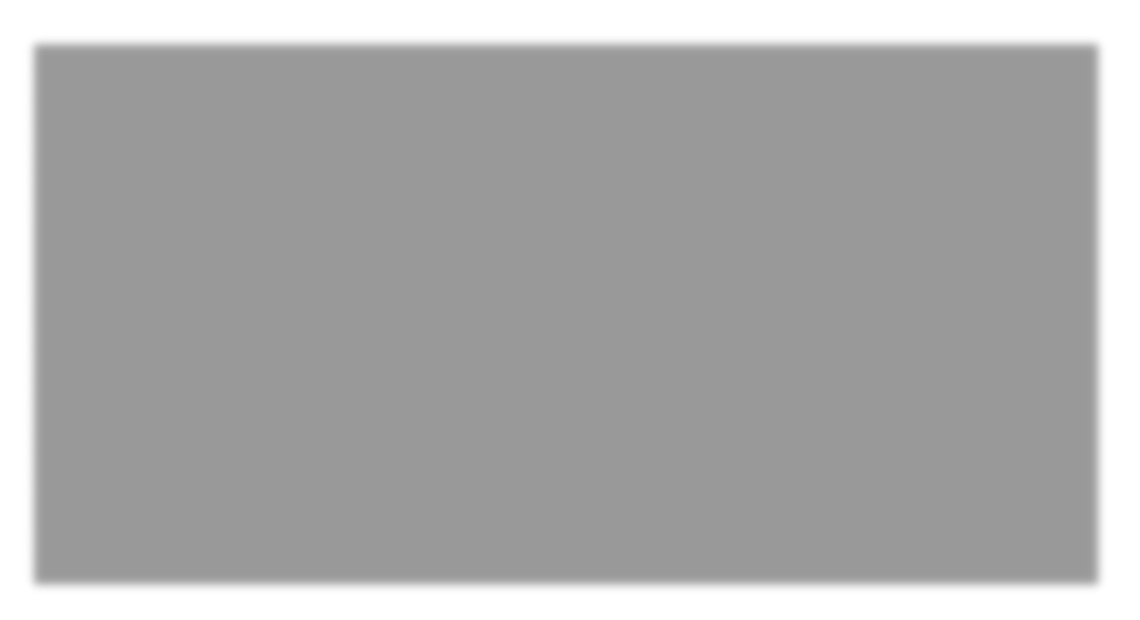

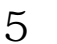

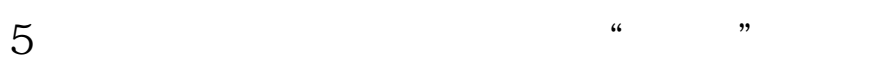

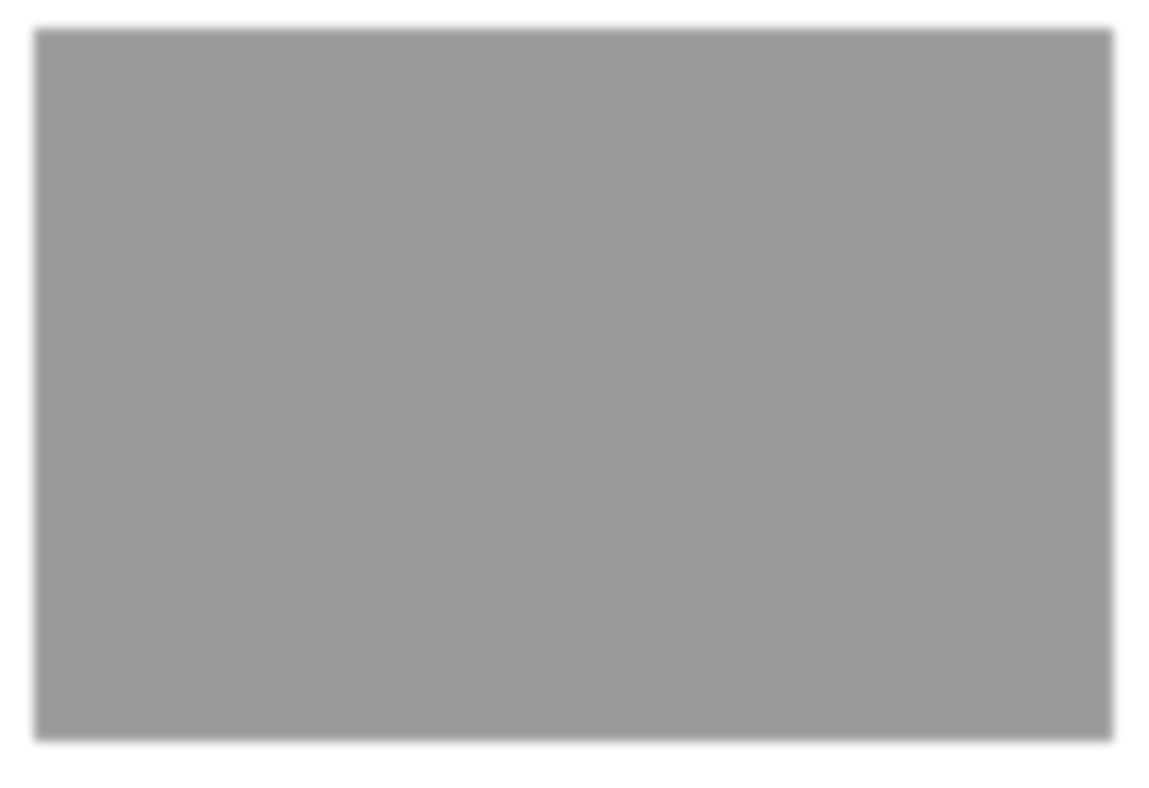

## APP 1.

" ",

## 2. PC

1 ""

| 暂无日程                                     | 暂无日程                                    | in Service   | 暂无日程                          | 暂无日程                                          |
|------------------------------------------|-----------------------------------------|--------------|-------------------------------|-----------------------------------------------|
|                                          | ···· 御· · · · · · · · · · · · · · · · · | 转 <u>办</u> 结 |                               | ine a sease star and                          |
| 会表                                       | 1938                                    | 奥别 医生素 福田    | 承办时间 创建<br>2018-10-07 2058:15 | × 10                                          |
| (iii) iii iii iii iii iii iii iii iii ii | A REAL PROPERTY OF THE PARTY OF         | 学生演 朝政…      | X114-10-07-20136-15           | April 1                                       |
|                                          |                                         |              |                               |                                               |
|                                          |                                         |              |                               | and a filled a second                         |
|                                          |                                         |              |                               |                                               |
|                                          |                                         |              |                               | 18786 - F1 0000<br>000 - F1 0000<br>1873 ABas |
| (                                        |                                         |              |                               |                                               |
|                                          |                                         |              |                               |                                               |

2 ""

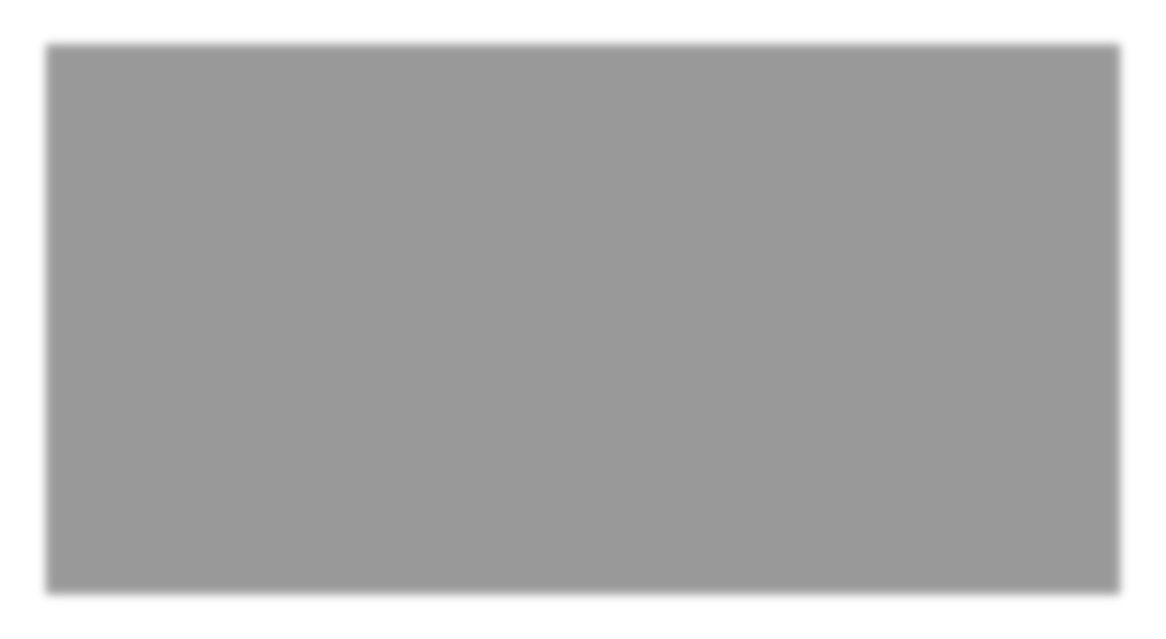

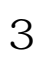

| 缓交学费申请 建设 计 三 公 日本                                                                                                    |  |
|----------------------------------------------------------------------------------------------------|--|
| I E I                                                                                                    |  |
| e 🛃 🛃 sa tanan ang kanang kanang                                                                                                    |  |
| an an an an an an an an an an an an an a                                                                                                    |  |
| teren and the state of the state of the sta |  |
|                                                                                                    |  |
|                                                                                                    |  |
|                                                                                                    |  |
| n an an an an an an an an an an an an an                                                                                                    |  |
|                                                                                                    |  |
|                                                                                                    |  |
|                                                                                                    |  |
| a Designa 👔 🦉 Karana ara a karana 🗋 Karana da                                                                                                    |  |
|                                                                                                    |  |
|                                                                                                    |  |
|                                                                                                    |  |
|                                                                                                    |  |
|                                                                                                    |  |
|                                                                                                    |  |

4

"

"

| 本信息     |                                        |    |                         |              |
|---------|----------------------------------------|----|-------------------------|--------------|
| 17.90;  | 2021-09-06 17-04-41年時後交世際曲通            |    |                         |              |
| 1992-   | 4冊                                     |    | ·住用I:                   | ŧ            |
| 学院:     | · //////////////////////////////////// |    | 学号:                     | 192210501102 |
|         |                                        |    | •年度:                    | 2021-2022    |
|         |                                        |    | <b>10</b> <sup>20</sup> | 年刻           |
| *入学年份;  | 2019                                   |    |                         |              |
| * 证明材料: | 110                                    |    | * 6-11:                 | 信息与计算科学      |
| • 学生电话: | 18852862065                            |    | *家长电话:                  |              |
| *应交金额:  | 7330                                   | 元  | • 申请援交额                 |              |
| *能久额意   | 元                                      |    | • 最迟缴费时                 | ą <u> </u>   |
| * 缬交学港湾 |                                        |    |                         |              |
|         |                                        | -  |                         |              |
|         |                                        |    |                         |              |
|         |                                        |    |                         |              |
|         | 700///00                               | wm |                         |              |
| 11.00   | <i></i>                                |    | _                       |              |

## 

84445705 84493369